# KN@WLEDGE**LINK**

#### This job aid provides steps for compliance reporting in Knowledge Link.

## **Types of Compliance Reporting**

A compliance report consists of two parts: (a) who was assigned the course and (b) who has or has not completed it. Since courses may be assigned in Knowledge Link in various ways, there are various ways to report compliance. These are the most common ways to report compliance:

#### • Managers Checking Employee Compliance:

Use the My Team Dashboard. The dashboard shows compliance for all assigned learning for the manager's employees – including courses that are overdue, due within 30 days, or due within 60 days. If there is no due date, the course will not appear on the dashboard. Managers may also delegate My Team tasks to an employee. *For instructions on the dashboard or delegation, see "For Managers and Delegates" guides at <u>this location</u>.* 

#### • Administrators Checking Compliance when courses are assigned by curriculum:

Use the "PENN Curriculum Item Status (CSV).2" report. For this report, administrators can choose a group of users and one or more curricula to see who has or has not completed it. This report is valid <u>only</u> for courses that are assigned as part of a curriculum. <u>Click here</u> to jump to the instructions.

#### • Administrators Checking Compliance for any course, whether or not it is assigned by curriculum:

Use the "PENN User Learning Plan by Item (CSV)" report. For this report, administrators can choose a specific course or courses to see who has the course(s) on their learning plan, and who has or has not completed the course(s). This report is valid for courses that are assigned as part of a curriculum or assigned as an individual item. The course may have been assigned automatically, assigned by an administrator, assigned by a supervisor, or self-assigned (with or without a due date). <u>Click here</u> to jump to the instructions.

#### Other notes:

- Running administrator reports on a large number of people, for a large number of courses, can cause system slow-downs affecting all Knowledge Link users. The following is a guideline that we ask all KL administrators to adhere to: *multiply the number of courses by the number of people expected in the report*. If the result is over 30,000, we ask administrators to <u>schedule the report</u> to run at off-peak times (11pm-6am). Also, do not check the box to email the report to yourself or others. The report will likely be too large to email.
- For instructions on scheduling reports, see the job-aid titled "Running Reports (including commonly used reports)" at <u>this location</u>.

## How to Run the "PENN Curriculum Item Status (CSV).2" Report

- 1. Be sure to have the curriculum ID(s) and/or the assignment profile ID(s) that you wish to report. If you don't have the IDs, contact your entity's lead KL administrator or the person that requested the assignment.
- 2. Log into Knowledge Link and, from the main menu, click the down arrow, then click Learning Admin.

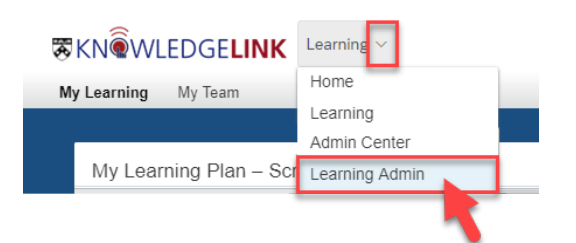

3. From the Learning Administration page, click Reports.

|   | Learning Administration |
|---|-------------------------|
|   | <b>↓</b> 1≣             |
|   | Home                    |
| > | Manage User Learning    |
| > | Learning Activities     |
| > | Content                 |
| > | People                  |
| > | Finance                 |
| > | System Administration   |
| > | References              |
|   | Reports                 |

4. On the Reports page, select the **Reports** tab.

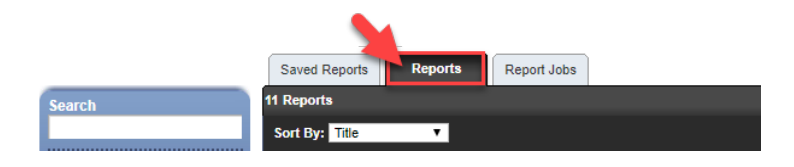

- 5. In the Reports window:
  - A. Type "curriculum item" in the Search box and press Enter.
  - B. Click the heading "Curriculum Item Status".
  - C. Click the report title "PENN Curriculum Item Status (CSV).2".

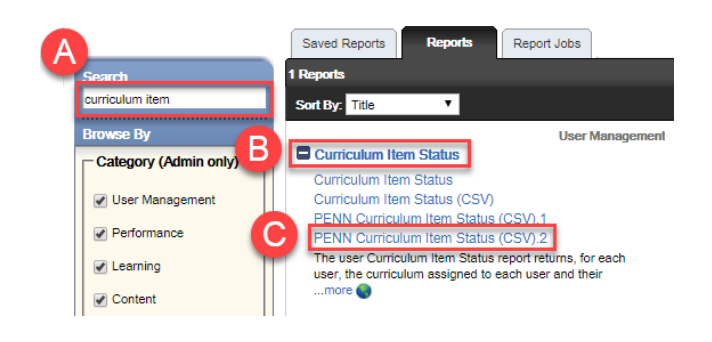

- 6. Follow the steps below:
  - A. Select the blue filter button for **User**.
  - B. Put the Assignment Profile ID in the Assignment Profiles field (preferred)
     -- OR --
    - Put the Curriculum ID in the Curricula field
  - C. Click Submit Criteria.

| Browse   Help                                                                                                    |                                                                                                    |
|----------------------------------------------------------------------------------------------------|----------------------------------------------------------------------------------------------------|
|                                                                                                    |                                                                                                    |
|                                                                                                    |                                                                                                    |
| Create Filter PENN Curriculum Ite                                                                                                    | em Status (CSV).2                                                                                                    |
| Create Filter<br>Create the filter (Users) using the<br>Search                                                                                                    | Filter: 0 Users     Submit Filter                                                                                                    |
| Case sensitive search:<br>User ID:<br>External ID:<br>Last Name:<br>First Name:<br>User Status:<br>Organizations:<br>Atternate Job Codes:<br>Assignment Profiles:<br>Curricula:<br>PennKey:<br>HS Entity:<br>UPHS Job Family:<br>UPHS Job Family:<br>UPHS Org ID:<br>Add/Remove Criteria | Search     Submit Criteria     Reset       Yes     No       Starts With     •       Starts With     • |
|                                                                                                    | Create Filter         PENN Curriculum It         Create Filter         Create Filter         Create Filter         Create the filter (Users) using the         Search         Case senctive search:         User ID:         External ID:         Last Name:         First Name:         User Status:         Organizations:         Atternate Job Codes:         Assignment Profiles:         Curricula:         PennKey:         HS Entity:         UPHS Job Family:         UPHS Job Family:         UPHS Org ID:         Add/Remove Criteria                                                                                                    |

#### TIP:

If you do not see "Assignment Profiles" or "Curricula" in your search window, click Add/Remove Criteria, select those checkboxes, then click Select.

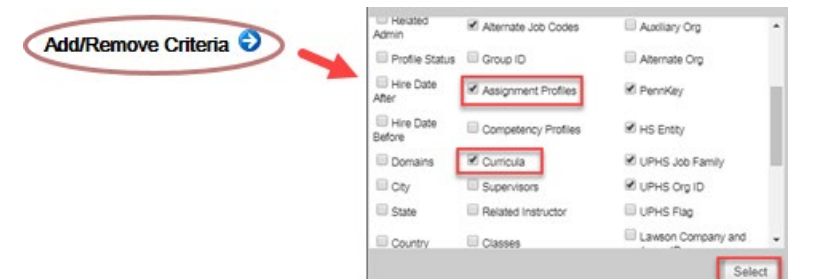

### 7. Follow the steps below:

- A. Select the blue filter button for **Curriculum**.
- B. Put the Assignment Profile ID in the Assignment Profiles field (preferred)
   -- OR --

Put the Curriculum ID in the Curriculum ID field

C. Click Submit Criteria.

| PENN Curriculum                                                | ltem Status (CSV).2                  | Browse   Help                                                                                                    |                                                                                                    |                                                                  |               |
|----------------------------------------------------------------|--------------------------------------|----------------------------------------------------------------------------------------------------|----------------------------------------------------------------------------------------------------|------------------------------------------------------------------|---------------|
| > Run Report                                                   |                                      |                                                                                                    |                                                                                                    |                                                                  |               |
| Run PENN Curricul                                              | um Item Status (CSV).2               |                                                                                                    |                                                                                                    |                                                                  |               |
| Report Destination:<br>Report Format:<br>CSV Report Delimiter: | Local File ▼<br>CSV ▼<br>Comma (,) ▼ |                                                                                                    |                                                                                                    |                                                                  |               |
| Case sensitive search:                                         | • Yes 🔍 No                           | Create Filter                                                                                                    | -                                                                                                    |                                                                  | ×             |
| User:<br>User Status:                                          | Exact                                | PENN Curriculum It                                                                                                   | em Status (CSV).2                                                                                                    |                                                                  | 🚱             |
| Curriculum:<br>Include:                                        | Exact                                | Create Filter                                                                                                    |                                                                                                    | Filter: 0 Curricula                                              | Suhmit Filter |
| Get Adober<br>Reader                                           | Run Report Schedule Job              | Create the filter (Curricula) using                                                                                  | the search below. Please note that the case in                                                                                          | sensitive search could take a long tir<br>Search Submit Criteria | ne.           |
|                                                                |                                      | Search All Locales:                                                                                                  | Ves No                                                                                                    | _                                                                |               |
|                                                                | B                                    | Curriculum ID:<br>Curriculum Title:<br>Curriculum Status:<br>Items:<br>Assignment Profiles:<br>Add/Remove Criteria • | Starts With     V       Starts With     V                  Active     Not Active     Both       Exact     Type:     V       ID:     ID: | Search Submit Criteria                                           | Reset         |

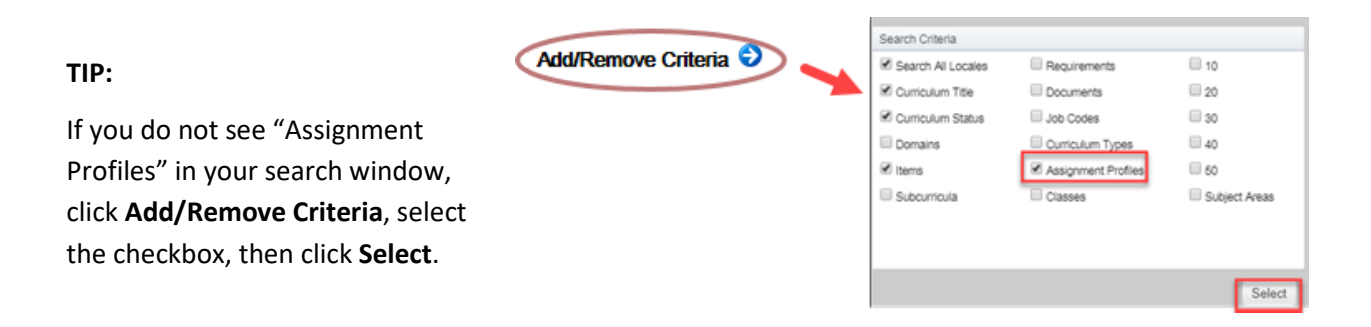

## **Compliance Reporting in Knowledge Link**

- When all your criteria are selected, click **Run Report**.
   For help on other options, see the "Running Reports (including commonly used reports)" job-aid at <u>this location</u>.
- 9. When the report finishes, it will download to your computer or you will be prompted to save and/or open the report (depending on your browser).
- 10. Locate the report on your computer and double-click to open it. The report will open in Excel.
- 11. Once the report opens, immediately save it as an Excel document. Select Excel Workbook in the "Save as type" box.
- 12. This report will show compliance details for each user, each curriculum, and each item (course) that the user is assigned. The relevant columns in this report are:

| Colu                                                                                                    | mns A - Al                                                              |         |                                                                                                    |                                                                            |                                                                      |                          |
|----------------------------------------------------------------------------------------------------|-------------------------------------------------------------------------|---------|----------------------------------------------------------------------------------------------------|----------------------------------------------------------------------------|----------------------------------------------------------------------|--------------------------|
| User Information                                                                                                    |                                                                         |         |                                                                                                    |                                                                            |                                                                      |                          |
| ♥                                                                                                    |                                                                         |         |                                                                                                    |                                                                            |                                                                      |                          |
| This section contains all user info including Penn ID, name, email, job code,<br>organization, and supervisor.<br>You may see many rows with the same user information. Each row represents one<br>item (course) assigned to the user. (For example, if a user is assigned a curriculum<br>with 10 courses, the user's information will appear on 10 rows.) |                                                                         |         |                                                                                                    |                                                                            |                                                                      |                          |
|                                                                                                    | A A A A A A A A A                                                       | ∧≉   ∧c | 2 AR AS AT AU AV A<br>Columns<br>Item Info                                                                          | AP - BD                                                                    | 84   86   80                                                         |                          |
|                                                                                                    | •                                                                       |         |                                                                                                    | •                                                                          |                                                                      |                          |
| This section contains the curriculum information,<br>whether or not it is complete, and how many days<br>are remaining to complete the course. Like user<br>info, the curriculum info will also repeat if there are<br>multiple items in a curriculum.                                                                                                    |                                                                         |         | This section contai<br>that is assigned, w<br>the completion da<br><b>Please note</b> : "Com<br>to the item, not ne | ns each indivi<br>hether or not<br>te.<br>pletion" in th<br>ccessarily the | idual item (cou<br>: it is complete<br>nese columns a<br>curriculum. | urse)<br>, and<br>pplies |
| Please note: "Completion" of a cur<br>that ALL items in the curriculum be<br>example, the curriculum may show<br>even if the item on the same row is                                                                                                    | riculum requires<br>e complete. For<br>v as not complete<br>s complete. | Į       |                                                                                                    | ,                                                                          |                                                                      |                          |

13. While viewing the report in Excel, the administrator can utilize Formulas, Filters, and Pivot Tables to analyze the information further. Refer to Excel Help for more information about these options.

## How to Run the "PENN User Learning Plan by Item (CSV)" Report

1. Log into Knowledge Link and, from the main menu, click the down arrow, then click Learning Admin.

| ₩KN@WLEDGE <b>LINK</b> | Learning 🗸     |
|------------------------|----------------|
| My Learning My Team    | Home           |
|                        | Learning       |
|                        | Admin Center   |
| My Learning Plan – Sc  | Learning Admin |
|                        |                |

2. From the Learning Administration page, click Reports.

|   | Learning Administration |
|---|-------------------------|
|   | <b>↓ 1</b> ≣            |
|   | Home                    |
| > | Manage User Learning    |
| > | Learning Activities     |
| > | Content                 |
| > | People                  |
| > | Finance                 |
| > | System Administration   |
| > | References              |
| 1 | Reports                 |

3. On the Reports page, select the **Reports** tab.

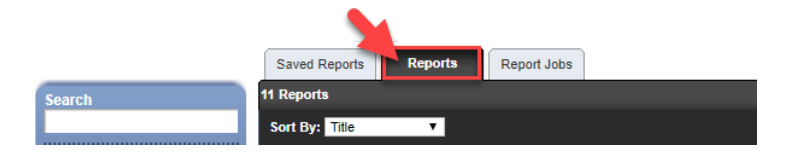

- 4. In the Reports window:
  - A. Type "learning plan" in the Search box and press Enter.
  - B. Click the plus (+) sign on the heading "User Learning Plan".
  - C. Click the report title "PENN User Learning Plan by Item (CSV)".

| A                                                                            | Saved Reports Report Jobs Questionmark                                                                                                    | Heip                                                                                                    |
|------------------------------------------------------------------------------|----------------------------------------------------------------------------------------------------|----------------------------------------------------------------------------------------------------|
| Search                                                                       | 3 Reports                                                                                                    | Export Library   Import                                                                                                    |
| learning plan                                                                | Sort By: Title                                                                                                    |                                                                                                    |
| Browse By Category (Admin only) User Management Performance Learning Content | Learning Plan (Usor)     The Learning Plan report returns the learning plan of users. Learning plans are users'     personal docket of learmore                | Uter Management Uter Management Uter Management Control Control Contro |
| System Admin  Admin  Audit  Commerce                                         | User Learning Plan Audit Report (CSV)<br>The User Learning Plan Audit report reterms a history of the changes made to the<br>user's learning plan informatmore | Audit                                                                                                    |

- 5. To define the course criteria for your report, follow the steps below:
  - A. Select the blue filter button for **Item**.
  - B. Enter criteria to search for your course. (Use the Add/Remove Criteria button to add or remove criteria for your search.)
  - C. Click the **Search** button.

| Run Report             |                                              | Create Filter                      |                                                                                       |
|------------------------|----------------------------------------------|------------------------------------|---------------------------------------------------------------------------------------|
| Run PENN User Le       | aming Plan by Item (CSV)                     | PENN User Learni                   | ing Plan by Item (CSV)                                                                |
|                        |                                              |                                    | Filter: 0 Items Submit Filter                                                         |
| Report Destination:    | Local File •                                 | Create Filter                      |                                                                                       |
| Report Format          | CSV V                                        | Create the filter (Items) using th | the search helow. Please onto that the case insensitive search cruid take a loop time |
| CSV Report Delimiter:  | Comma (.)                                    |                                    |                                                                                       |
|                        |                                              | Search                             |                                                                                       |
| Case sensitive search: | • Yes U No                                   |                                    | Search Submit Criteria Reset                                                          |
| User:                  | Exact V A                                    |                                    |                                                                                       |
| Item:                  | Exact V Type: V                              | Base sensitive search:             | U Yes ® No                                                                            |
|                        |                                              | .em Types:                         | Starts With V                                                                         |
|                        | Due Durant Cabudata Jabo Carro Durant Durant | Item ID:                           | Starts With                                                                           |
|                        | Run Report Schedule 300 Save Report Reset    | Item Title:                        | Starts With •                                                                         |
| er Adober              |                                              | Item Status:                       | Active      Not Active      Both                                                      |
| neaver                 |                                              | Subject Areas:                     | Starts With                                                                           |
|                        |                                              | Curricula:                         | Starts With                                                                           |
|                        |                                              | Add/Remove Criteria 오              | C Search Submit Criteria Reset                                                        |

- D. Select the course (or courses) you want in your report.
- E. Click Add to Filter.
- F. Click Submit Filter.

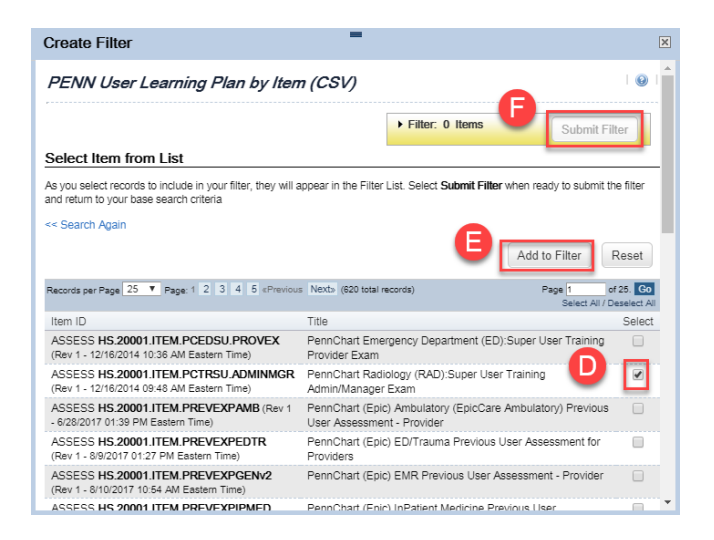

- 6. If you want to report on all users who are assigned, skip this step. However, if you want to limit the report to specific users, follow the steps below:
  - A. Select the blue filter button for User.
  - B. Enter criteria for the users you want to include in the report. (Use the Add/Remove Criteria button to add or remove criteria for your search.) *For example: enter the job code and/or organization ID to report on all users that match those criteria.*
  - C. Click the **Submit Criteria** button to report on <u>all users</u> that match your criteria.

-- OR –

Click **Search** to see a list of users that meet your criteria. Then you can select users individually and add them to the filter (similar to how you selected items in step 16, parts D-F).

| PENN User Learn                       | ing Plan by Item (CSV)                           | Create Filter                                                                                          | -                                                                                                    |                                        | ×             |
|---------------------------------------|--------------------------------------------------|----------------------------------------------------------------------------------------------------|----------------------------------------------------------------------------------------------------|----------------------------------------|---------------|
| > Run Report                          |                                                  | PENN User Learnin                                                                                      | g Plan by Item (CSV)                                                                                                    |                                        | 😧             |
| Run PENN User Lea                     | arning Plan by Item (CSV)                        |                                                                                                    |                                                                                                    | Filter: 0 Users                        | Submit Filter |
|                                       |                                                  | Create Filter                                                                                          |                                                                                                    |                                        |               |
| Report Destination:<br>Report Format: | Local File V<br>CSV V                            | Create the filter (Users) using the<br>Search                                                          | e search below. Please note that the case ins                                                                                                    | ensitive search could take a long time | э.            |
| Case sensitive search:                |                                                  |                                                                                                    |                                                                                                    | Search Submit Criteria                 | Reset         |
| User:<br>Item:                        | Exact V Type: V                                  | Case sensitive search:<br>U: B<br>External ID:                                                         | Yes  No Starts With   Starts With                                                                                                    |                                        |               |
|                                       | ID:<br>Run Report Schedule Job Save Report Reset | Last Name:<br>First Name:<br>Organizations:                                                            | Starts With   Starts With  Starts With  Starts With  Starts With  Starts With                                                                                                    |                                        |               |
| Ger Adober<br>Reader                  |                                                  | Job Codes:<br>Assignment Profiles:<br>Curricula:<br>HS Entity:<br>UPHS Job Family:<br>UPHS Job Family: | Starts With         •           Starts With         •           Starts With         •           Starts With         •           Starts With         •           Starts With         • |                                        |               |
|                                       |                                                  | UPHS Flag:                                                                                             | Starts With                                                                                                    | Search Submit Criteria                 | Reset         |

- When all your criteria are selected, click **Run Report**.
   For help on other options, see the "Running Reports (including commonly used reports)" job-aid at <u>this location</u>.
- 8. When the report finishes, it will download to your computer or you will be prompted to save and/or open the report (depending on your browser).
- 9. Locate the report on your computer and double-click to open it. The report will open in Excel.
- 10. Once the report opens, immediately save it as an Excel document. Select Excel Workbook in the "Save as type" box.

11. This report contains information about the user and the course(s) on their learning plan. The relevant columns in this report are:

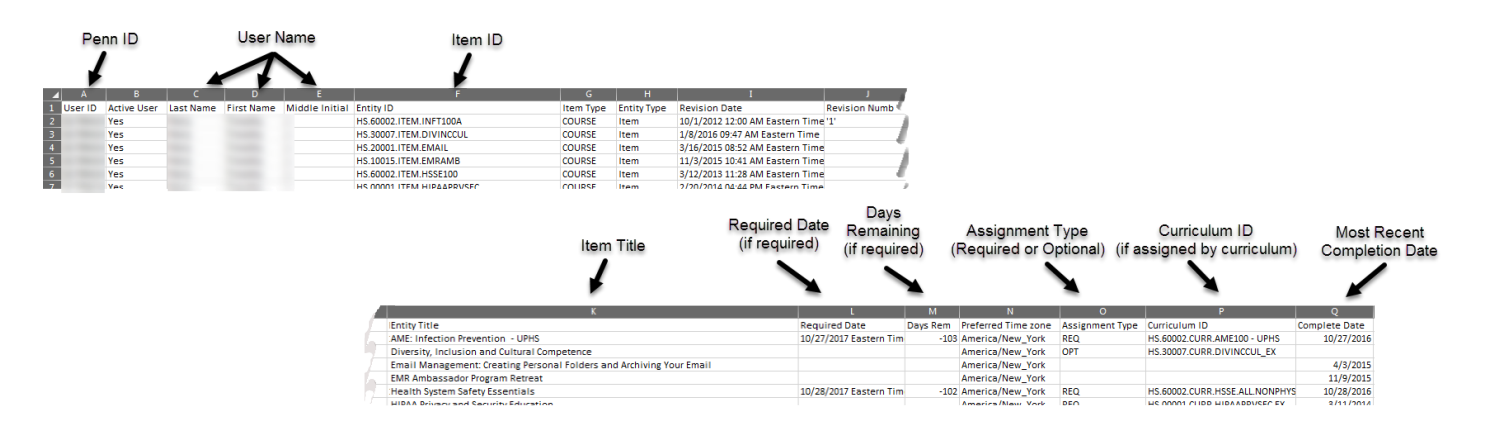

Please note: Items are considered INCOMPLETE if the Days Remaining (column M) is a negative number <u>OR</u> Complete Date (column Q) is blank. If you see a negative number in Days Remaining <u>AND</u> a Completion Date, that means the course is supposed to be retaken periodically and the user has not retaken it yet (and is overdue).

12. While viewing the report in Excel, the administrator can utilize Formulas, Filters, and Pivot Tables to analyze the information further. Refer to Excel Help for more information about these options.